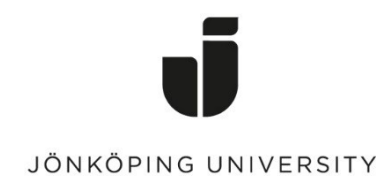

IT Helpdesk Jönköping University Manual Mac färgutskrift Skapad av KF Senast ändrad 2019-11-13

## Skriva ut dokument i färg från Mac

För att kunna skriva ut dokument i färg behöver man först konfigurera en förinställning i sina skrivarinställningar.

Detta görs genom att öppna en PDF-fil med verktyget Preview. Välj sedan att skriva ut PDF-filen, men innan ni trycker på skriv ut så ska vi konfigurera en förinstallation för färgutskrift.

Inställningen sparas ej automatisk utan man får skapa en ny "Preset" enligt följande instruktion.

## 1. Byt från Layout till Printer Features.

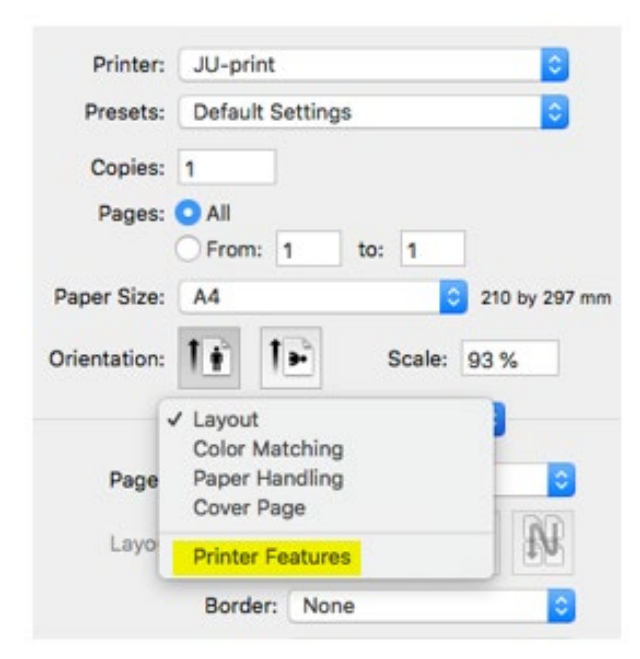

2. Sedan byter man från Gray Scale till Auto Color vid Select Color enligt nedan bild.

| *                                                                                                    | Presets: Default Settings                                                             |  |  |
|----------------------------------------------------------------------------------------------------|---------------------------------------------------------------------------------------|--|--|
| Extension<br>Sector Sector<br>Sector Sector<br>Sector Sector Sec | Copies: 1<br>Pages: O All                                                             |  |  |
| Non-second Parameters                                                                                                    | From: 1 to: 1   Paper Size: A4 210 by 297 mm                                          |  |  |
| <                                                                                                    | Orientation:                                                                          |  |  |
|                                                                                                    | Pages: All Pages ©<br>Text Color: Black ©<br>Resolution                               |  |  |
|                                                                                                    | Select Color: Gray Scale 😂<br>Select Color: Gray Scale 😂<br>Glossy Mode<br>Toner Save |  |  |
|                                                                                                    | Color Settings: Document ©                                                            |  |  |

3. Man behöver sedan spara inställningen så att man kan välja den inför nästa utskrift.

Välj Presets och sedan Save Current Settings as Preset...

| Printer:  | JU-print                        | 1 |
|-----------|---------------------------------|---|
| Presets V | Default Settings                |   |
|           | Last Used Settings              |   |
| Copies    |                                 |   |
|           | Save Current Settings as Preset |   |
| Pages     | Show Presets                    |   |
| 1         | From: 1 to: 1                   | - |

4. Ni kan sedan döpa den sparade inställningen till valfritt namn.

|   | Preset Name:          | Color Printing                     |        |    |
|---|-----------------------|------------------------------------|--------|----|
|   | Preset Available For: | Only this printer<br>Only printers |        |    |
| - |                       |                                    | Cancel | ок |

Sedan är det bara att byta Preset till önskade utskriftsinställning för om man vill skriva ut i Default Settings eller i färginställningen ni nu har konfigurerat.